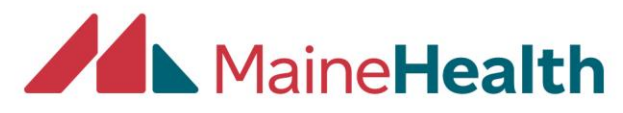

## Set-up a CloudCME Profile

- Begin by going to the CloudCME website: <u>https://mainehealth.cloud-cme.com/default.aspx</u>
- Click on the "Sign In" on the top red section

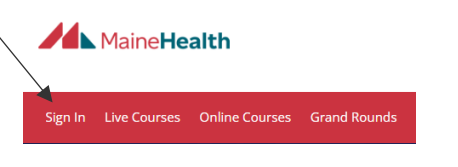

• Click on the "Create New Account" button

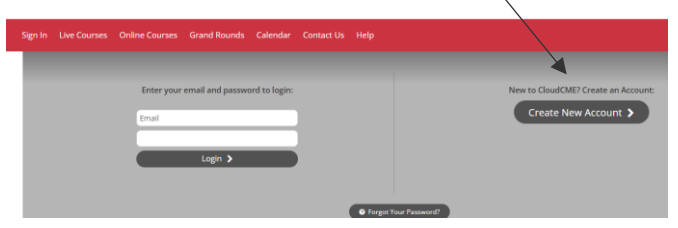

• Fill out all sections and then click on the Create Account button

MaineHealth

| ۹              |  |  |  |  |  |  |
|----------------|--|--|--|--|--|--|
| $\otimes$      |  |  |  |  |  |  |
|                |  |  |  |  |  |  |
|                |  |  |  |  |  |  |
|                |  |  |  |  |  |  |
|                |  |  |  |  |  |  |
|                |  |  |  |  |  |  |
|                |  |  |  |  |  |  |
|                |  |  |  |  |  |  |
|                |  |  |  |  |  |  |
|                |  |  |  |  |  |  |
| Create Account |  |  |  |  |  |  |
|                |  |  |  |  |  |  |
|                |  |  |  |  |  |  |

• To sign in, click on the "Sign In" on the top red section

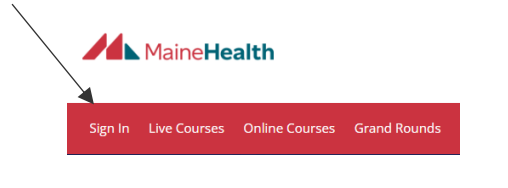

• Enter your email and password

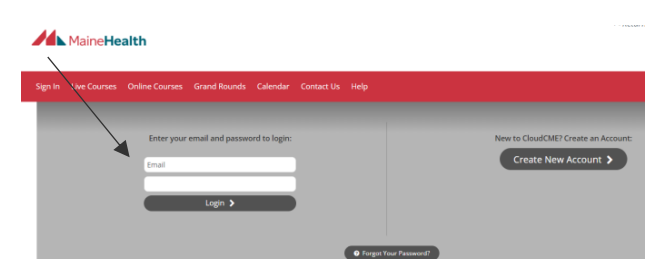